# Solar-Log

Handout

## Ablauf einer Solar-Log Installation

#### Leitfaden

| Arb  | eitsschritte                                                                                                    | Im Büro | Vor Ort |
|------|----------------------------------------------------------------------------------------------------|---------|---------|
| Vora | ussetzung: In der Komponentendatenbank wurde bereits geprüft, dass die anzuschliessenden Komponenten mit dem Solar-Log kompatibel sind!                                                                                                    |         |         |
| 1.   | Firmware des Solar-Log™ prüfen / aktualisieren (dazu Solar-Log mit Laptop verbinden (direkt mit Cross-Over Kabel oder via Netzwerk)                                                                                                    | •       | 0       |
| 2.   | Netzwerk: sollte der Solar-Log bei zB. einer Firma installiert werden, unbedingt im Vorfeld die erforderliche <b>Netzwerkparameter</b> (IP-Adresse, DHCP, Subnetz, Gateway, DNS Server, Port 80 und 21) prüfen, sodass keine <b>Firewall</b> die Kommunikation blockiert. Sie vermeiden dadurch Mehraufwand vor Ort.                                           | •       | 0       |
| 3.   | Solar-Log auf WEB Enerest <b>Portal registrieren</b> (auf home1 oder auf Partner Portal)                                                                                                    | •       | 0       |
| 4.   | Auf dem Solar-Log lokal im Webinterface unter 'Konfiguration > Internet > Portal' den Portal-Server eintragen                                                                                                    | •       | 0       |
| 5.   | Auf dem Solar-Log lokal im Webinterface unter ,Konfiguration > Geräte > Definition' die angeschlossenen Geräte definieren (gem. Handbuch)                                                                                                    | •       | 0       |
| 6.   | Gemäss Komponentenanschlusshandbuch vor Ort die WR (oder andere Komponenten) vorbereiten und einstellen (Terminierung, Adressierung, Verkabelung untereinander, usw.)                                                                                                    |         | •       |
| 7.   | Alle Komponenten am Solar-Log anschliessen und dann den Solar-Log am Strom anschliessen.                                                                                                    |         | •       |
| 8.   | Solar-Log mit Laptop verbinden (direkt mit Cross-Over Kabel oder via Netzwerk) und unter 'Konfiguration > Geräte > Erkennung' die<br>Komponentenerkennung starten.<br>Danach unter Ertragsdaten/Momentanwerte prüfen ob die ersten Daten sauber aufgezeichnet werden.                                                                                          |         | •       |
| 9.   | Auf dem Solar-Log <b>lokal im Webinterface</b> unter ,Konfiguration > Internet > Portal' prüfen dass der <b>Portal-Server eingetragen</b> ist und den<br>, <b>Verbindungstest</b> ' starten. Der Verbindungstest muss erfolgreich sein. Sonst, Einstellungen am Solar-Log oder das Netzwerk überprüfen. Auf dem<br>WEB Portal prüfen ob Daten angekommen sind. |         | •       |
| 10.  | Den Solar-Log unter ,Konfiguration > Geräte > Konfiguration' <b>fertig konfigurieren</b> (MPP Tracker Werte, Modulfelder-Zuweisung, etc.)<br>Dies kann wahlweise lokal am Solar-Log oder dann im Büro über die Fernkonfiguration gemacht werden.<br>→ Achtung: die Fernkonfiguration steht Ihnen nur in einem eigenen Portal zur Verfügung.                    | •       | •       |

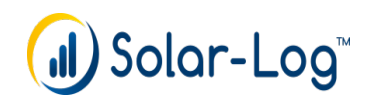

### Solar-Log<sup>™</sup> Website

#### www.solar-log.com

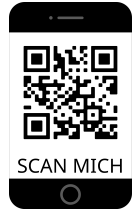

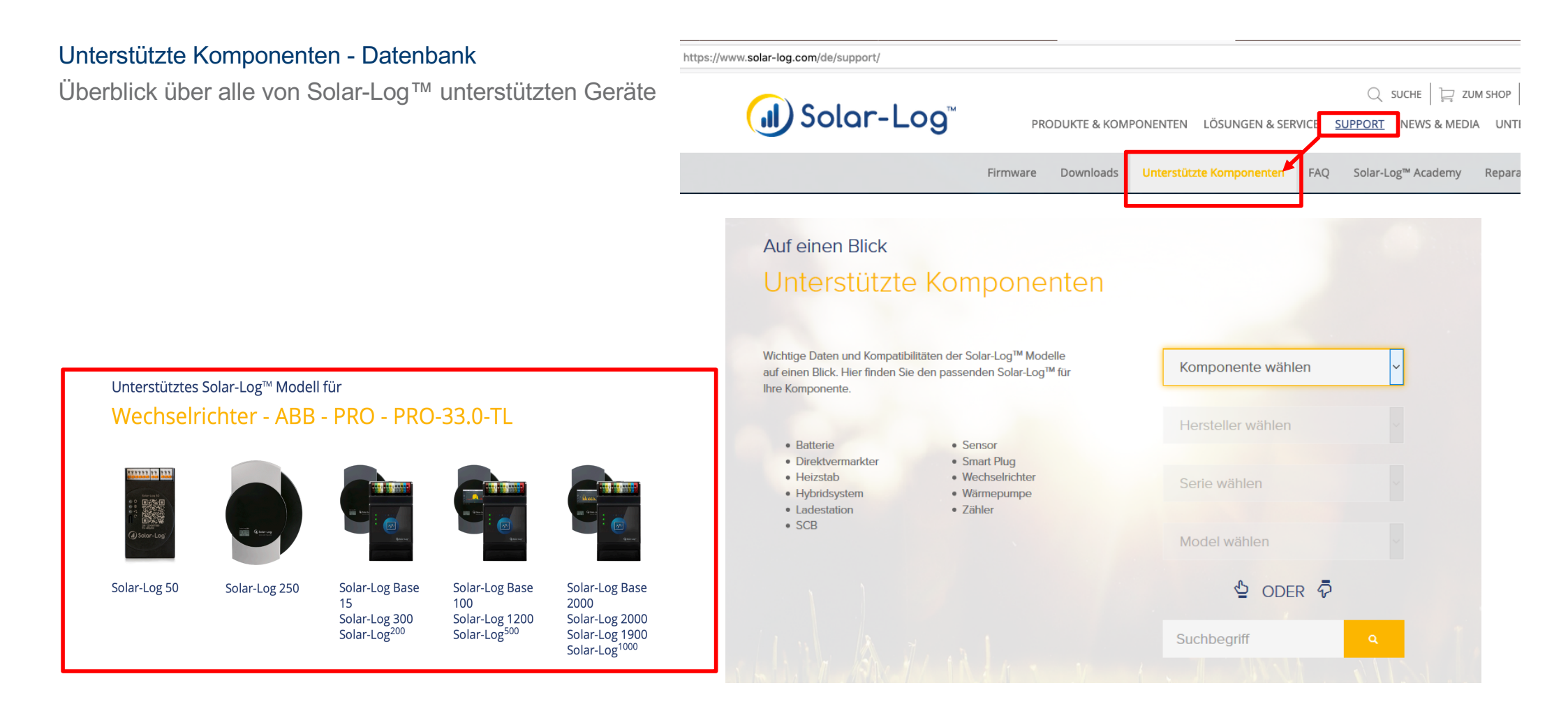

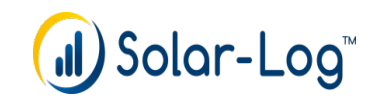

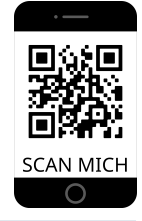

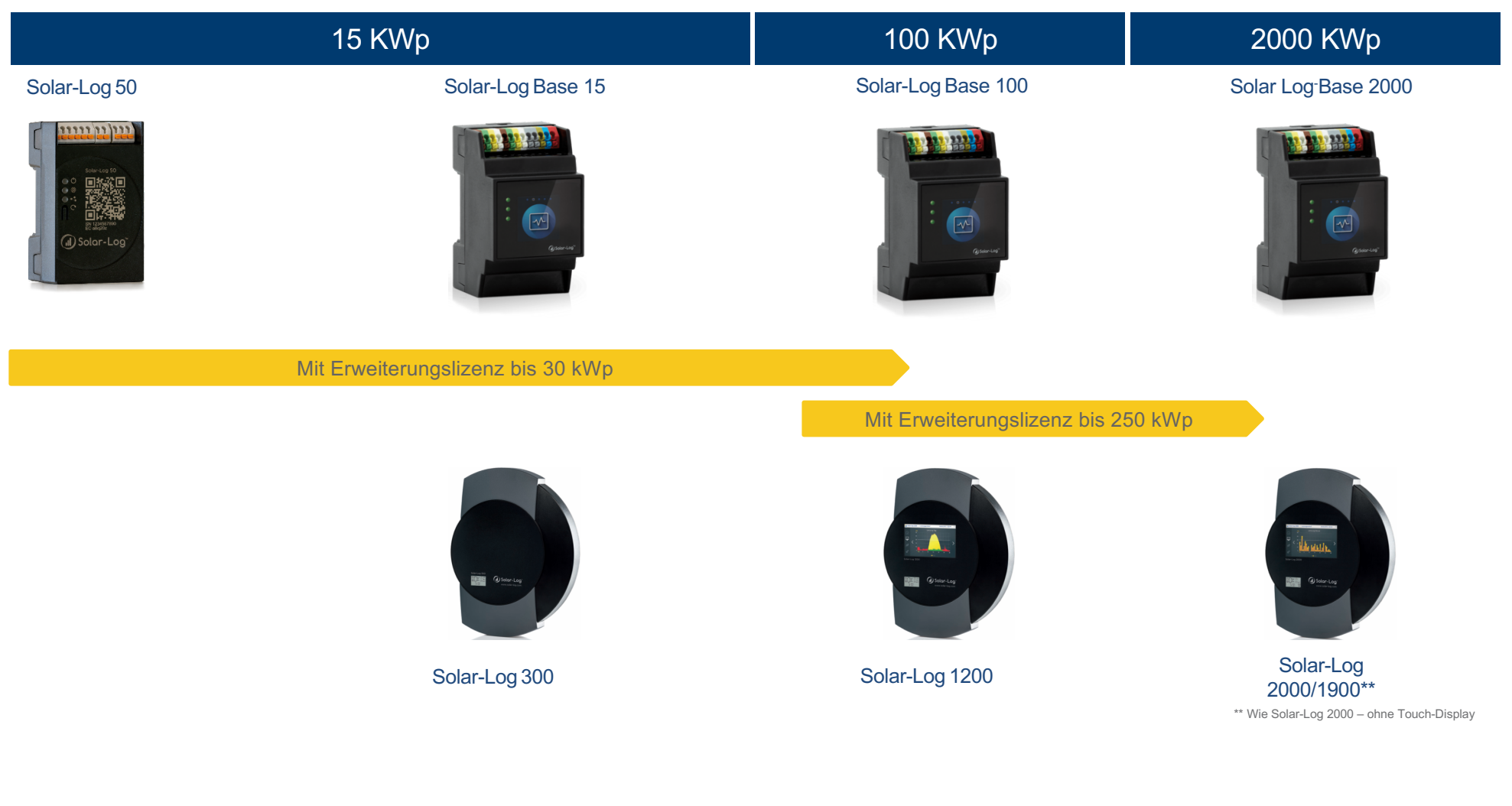

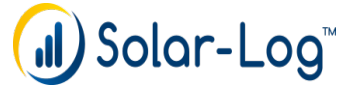

## Hardwareportfolio

# SCAN MICH 0

#### Der Solar-Log Base - Simple Installation - Flexibel und erweiterbar

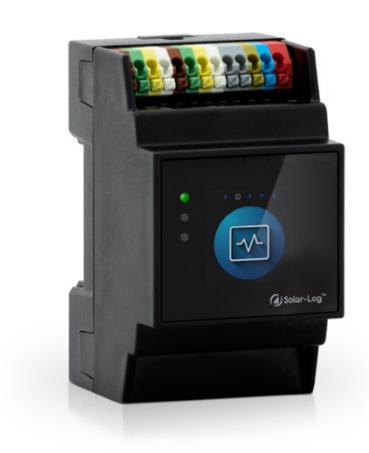

| Power S <sub>o</sub> RS422 | Ethernet 1 Ethernet 2 USB 2 US |
|----------------------------|--------------------------------|
|                            |                                |
|                            |                                |
| •                          | •                              |
| R5485 A R5495 B            |                                |
|                            |                                |

|                                                                                  | Solar-Log Base 15 | Solar-Log Base 100           | Solar-Log Base 2000 |
|----------------------------------------------------------------------------------|-------------------|------------------------------|---------------------|
| Maximale Anlagengröße                                                            | 15kWp             | 100kWp                       | 2000kWp             |
| Erweiterungslizenz*                                                              | bis max. 30kWp    | bis max. 250kWp              | -                   |
| Anschlussmöglichkeiten<br>Wechselrichter                                         | 2x E              | thernet / 2x RS485 oder 1x R | S422                |
| Smart Energy Funktionen                                                          |                   |                              |                     |
| Integrierte Busanalyse                                                           |                   |                              |                     |
| Integrierte<br>Direktvermarktungs-<br>schnittstelle                              |                   |                              |                     |
| Dynamische<br>Einspeisebegrenzung**<br>(Eigenverbrauch ex-/inklusive)            |                   |                              |                     |
| RRCR-gesteuerte Wirk-<br>/Blindleistungsregelung**<br>(Eigenverbrauch inklusive) | -                 |                              |                     |

\*kostenpflichtige Erweiterungslizenz

USB 2 USB 1

\*\*zum Anschluss eines RRCR sind zusätzliche Hardwarebausteine notwendig

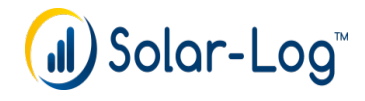

## Hardwareportfolio

Mod I/O - Erweiterungsmodul für Leistungssteuerung und Anschlusserweiterungen

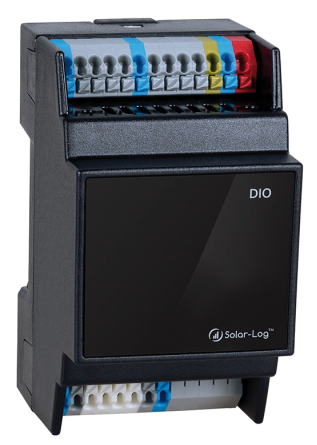

|                                       | Mod I/O                                                                |
|---------------------------------------|------------------------------------------------------------------------|
| Funktion                              | Erweiterung der Schnittstellenfunktionen                               |
| Anbindung an Solar-Log Base           | Über vorbereiteten internen Geräte-Bus-<br>Verbinder                   |
| Energieversorgung                     | Über Geräte-Bus / Netzteil optional möglich<br>für höhere Schaltströme |
| Geräte-Bus-Verbinder                  | 2 Stück im Lieferumfang                                                |
| Schnittstelle für RRCR (PM+ Funktion) | 6-polig                                                                |
| Steuerein/-ausgänge                   | 8x digitaler I/O                                                       |

Funktionserweiterungen werden einfach durch Firmwareupdates aktiviert

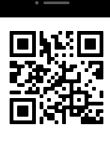

Datenblatt

Quick Guide

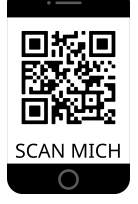

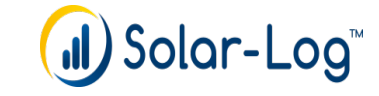

11 www.solar-log.com

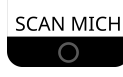

#### Herstellung einer Verbindung zwischen Router und Solar-Log™

#### Per Kabel

- Default Einstellung: DHCP
- IP Adresse, Subnetzmaske und Gateway können bei Bedarf manuell vergeben werden
- Optional kann ein DNS Server vergeben werden

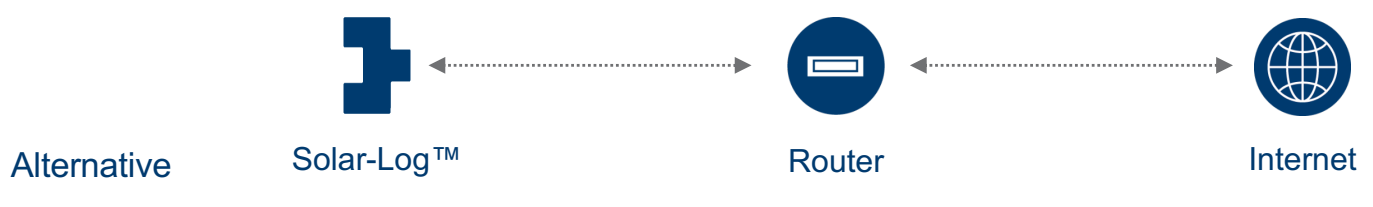

Solar-Log™ kann mit Cross-Over Kabel direkt an den PC/Laptop angeschlossen werden

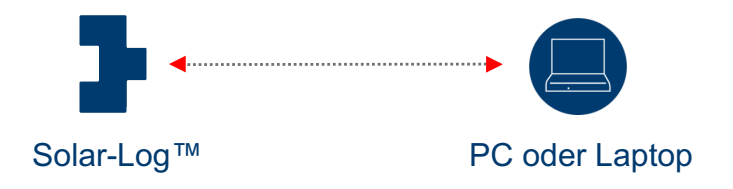

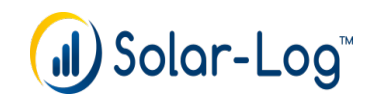

### Mit dem Solar-Log<sup>™</sup> verbinden

#### Arbeitsschritte

1.Auto IP Bereich am PC einrichten

- 2. Cross-Over Kabel einstecken
- 3.Solar-Log<sup>™</sup> starten

4.Aufruf der internen Solar-Log™ Website per Internetbrowser

#### Zugriffsmöglichkeiten

- IP Adresse aus dem automatischen IP Bereich 169.254.wx.yz
- IP Adresse die in der Anfangskonfiguration festgelegt wurde vergebene IP-Adresse eingeben
- Geräte URL
   http://solar-log
- Geräte URL bei mehreren Solar-Log™ im Netzwerk http://solar-log-wxyz

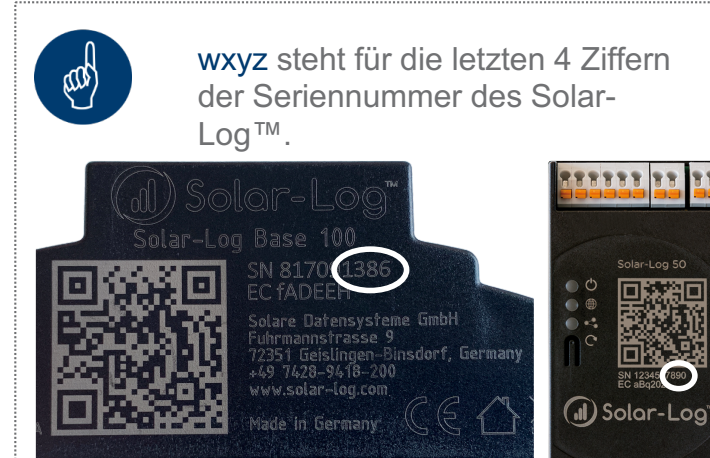

Tipp für Mac-User: Via Terminal geben Sie den Befehl "smbutil lookup solar-log" ein

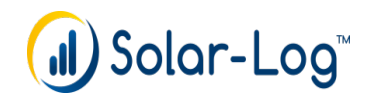

### Verkabelung

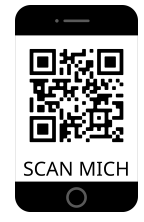

Dem Solar-Log Base liegt ein Beiblatt mit der Erklärung der Anschlüsse bei.

#### Anschlüsse

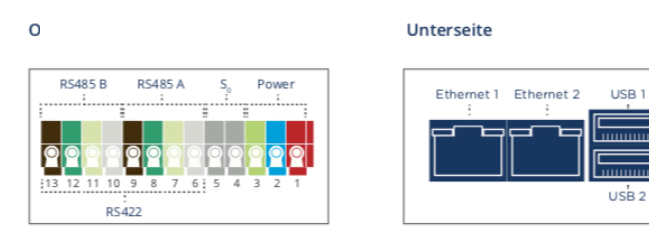

#### 2 x RS485 oder 1 x RS422

Für den Anschluss von Wechselrichtern und/oder Zubehör an der RS485 oder RS422-Schnittstelle, nutzen Sie die Klemmleiste.

| Pin Belegung | Power        | S <sub>o</sub> in   | RS485       | RS422       |
|--------------|--------------|---------------------|-------------|-------------|
| 1            | Vin (24 VDC) | -                   | -           | -           |
| 2            | GND          | -                   | -           | -           |
| 3            | FE           | -                   | -           | -           |
| 4            | -            | S <sub>0</sub> IN + | -           | -           |
| 5            | -            | S <sub>o</sub> IN - | -           | -           |
| 6            | -            | -                   | Data +      | T/RX+       |
| 7            | -            | -                   | 24 V        | 24 V        |
| 8            | -            | -                   | Masse / GND | Masse / GND |
| 9            | -            | -                   | Data -      | T/RX-       |
| 10           | -            | -                   | Data +      | R/TX+       |
| 11           | -            | -                   | 24 V        | -           |
| 12           | -            | -                   | Masse / GND | -           |
| 13           | -            | -                   | Data -      | R/TX-       |

#### Hinweis zur Verwendung der RS422 Schnittstelle

Sind an der RS422 Schnittstelle Wechselrichter (z.B. Fronius, AEG, Riello) angeschlossen, kann kein Zubehör (z. B. Zähler, Sensoren usw.) in diesem Bus angeschlossen werden.

#### Technische Daten

| Nennspannung                | 24V = +- 5 % bzw. 24VDC +- 5 %                                                                                                    |
|-----------------------------|----------------------------------------------------------------------------------------------------|
| Maximaler Leiterquerschnitt | 0,14 bis 1,0 mm² mit Aderendhülsen. (Aderendhülsen sollten bei<br>Litzenkabel verwendet werden.)<br>0,2 bis 1,5 mm² bei Litzenkabel<br>0,2 bis 1,5 mm² bei fester Ader |
| Energieverbrauch            | < 0.5W                                                                                                    |
| Abmessung (BxHxT) in mm     | 53,6 x 89,7 x 38,5                                                                                                    |

Solare Datensysteme GmbH • www.solar-log.com • Änderungen vorbehalten DE | 08.2019 | Version 1.1 | Art.Nr: 15557

Im Komponenten-Anschluss-Handbuch finden Sie die Beschreibung ALLER kompatiblen Geräte. Gehen Sie dazu auf:

https://www.solar-log.com/de/support/downloads/handbuecher/

#### Alle wichtigen Dokumente Solar-Log<sup>™</sup> Handbücher

Umfassende Handbücher stehen für Sie zum Download bereit.

| Deutsch     | - | Wechselrichter |              | • |
|-------------|---|----------------|--------------|---|
|             |   |                |              |   |
|             |   | ۹              | ZURÜCKSETZEN |   |
| 2 Downloads |   |                |              |   |

#### Komponenten

#### Solar-Log<sup>™</sup> (mit Firmware Version 3x) (pdf)

Komponenten-Anschluss Handbuch | 3,63 MB

DOWNLOAD

2

Solar-Log<sup>™</sup> (mit Firmware Version 4x und 5x) (pdf) Komponenten-Anschluss-Handbuch | 6,13 MB

DOWNLOAD

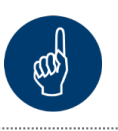

Verkabelung ist Fehlerursache #1 → Sehr sorgfältig arbeiten → Nicht am Material sparen

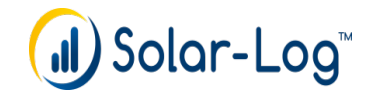

## **Exkurs Modulfelder**

Modulfelder ergeben sich durch gleiche Solarmodultypen, Modulneigung und Modulausrichtung

- alle Module vom selben Typ und mit gleicher Ausrichtung ein Modulfeld
- abweichender Ausrichtung, unterschiedlichen Solarmodultypen mehrere Modulfelder
- Mit Modulfeld "0" wird Funktion deaktiviert

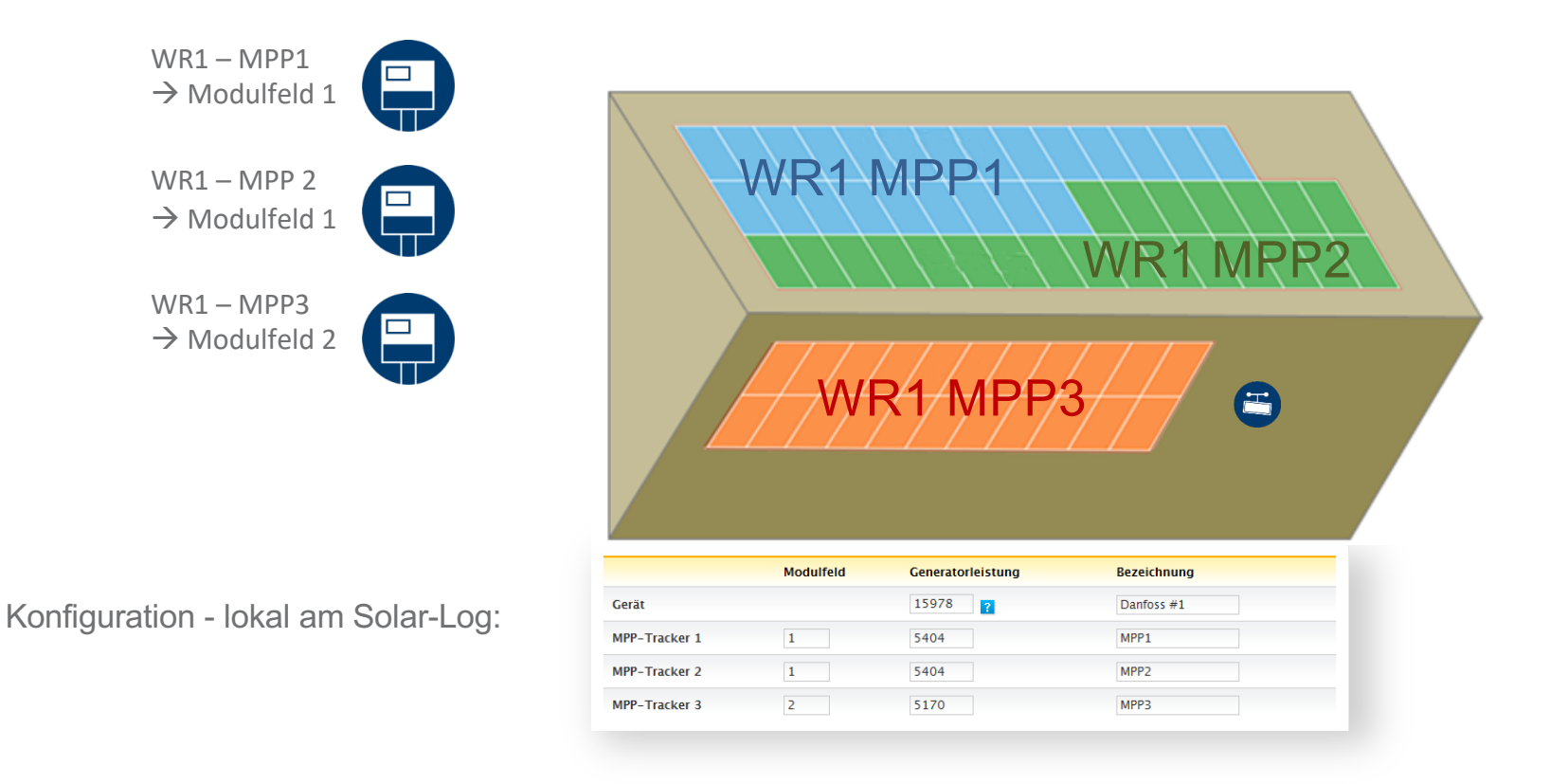

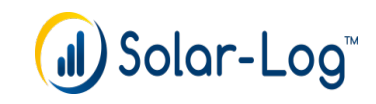

## Solar-Log™ PRO380, Messwandlerzähler, 3 phasig

Solar-Log PRO380-Mod, Drehstromzähler, 3-phasig, MID

Der Zähler kann in 3 Modi im Solar-Log<sup>™</sup> konfiguriert und verwendet werden:

- 1. Messung des Stromverbrauchs für die Eigenstromoptimierung.
- 2. Messung des gesamten Einspeisestroms der Anlage.
- 3. Messung der Stromproduktion eines nicht unterstützten Wechselrichters.
- 4. Als Batterie-Zähler für nicht protokollintegrierte AC-Speicher

Folgende Betriebsmodis werden von PRO-380 unterstützt:

- Wechselrichtermodus
- Gesamtanlagenzähler
- Verbrauchszähler
- Unterverbraucher
- Verbrauchszähler (2-Richtungszähler)
- Batteriezähler (2-Richtungszähler)

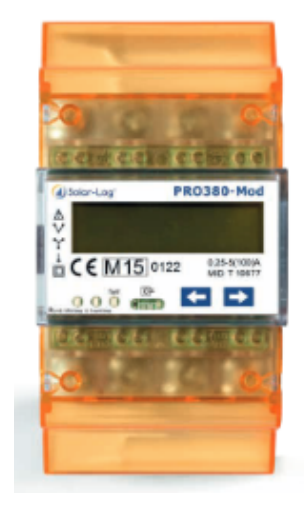

#### Zählerkonfiguration

#### Betriebsmodus

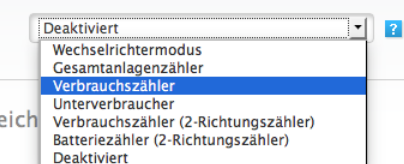

Modulfeld, Leistung & Bezeich

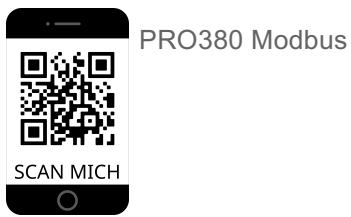

PRO380-C1

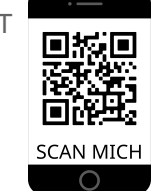

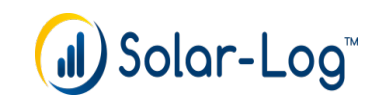

21 www.solar-log.com

### Anschlussbeispiel - Solar-Log™ PRO380 Zähler

Schema Solar-Log PRO380 Modbus

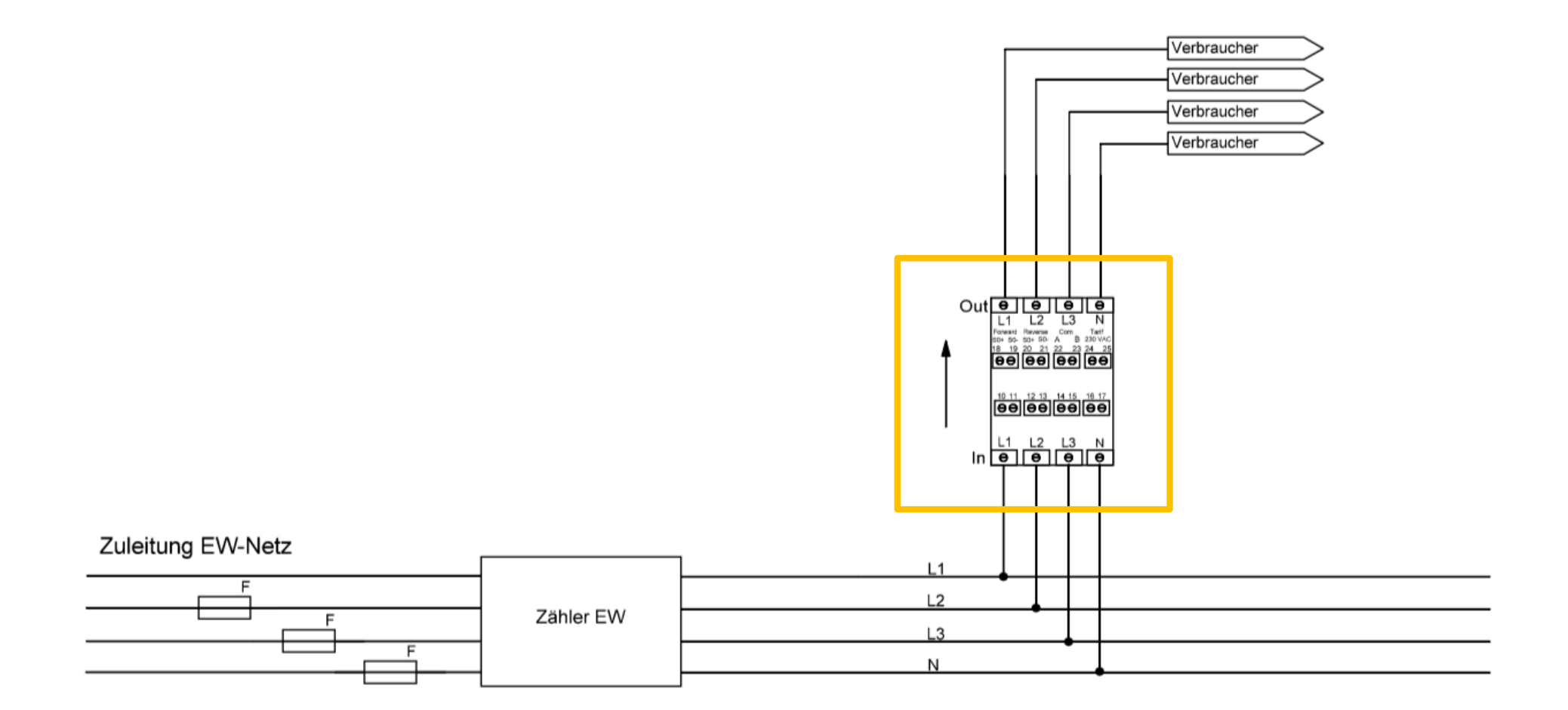

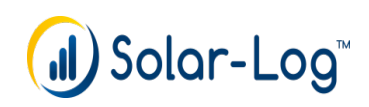

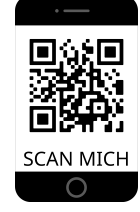

## Anschlussbeispiel - Solar-Log™ PRO380-CT Zähler

#### Schema Solar-Log PRO380-CT

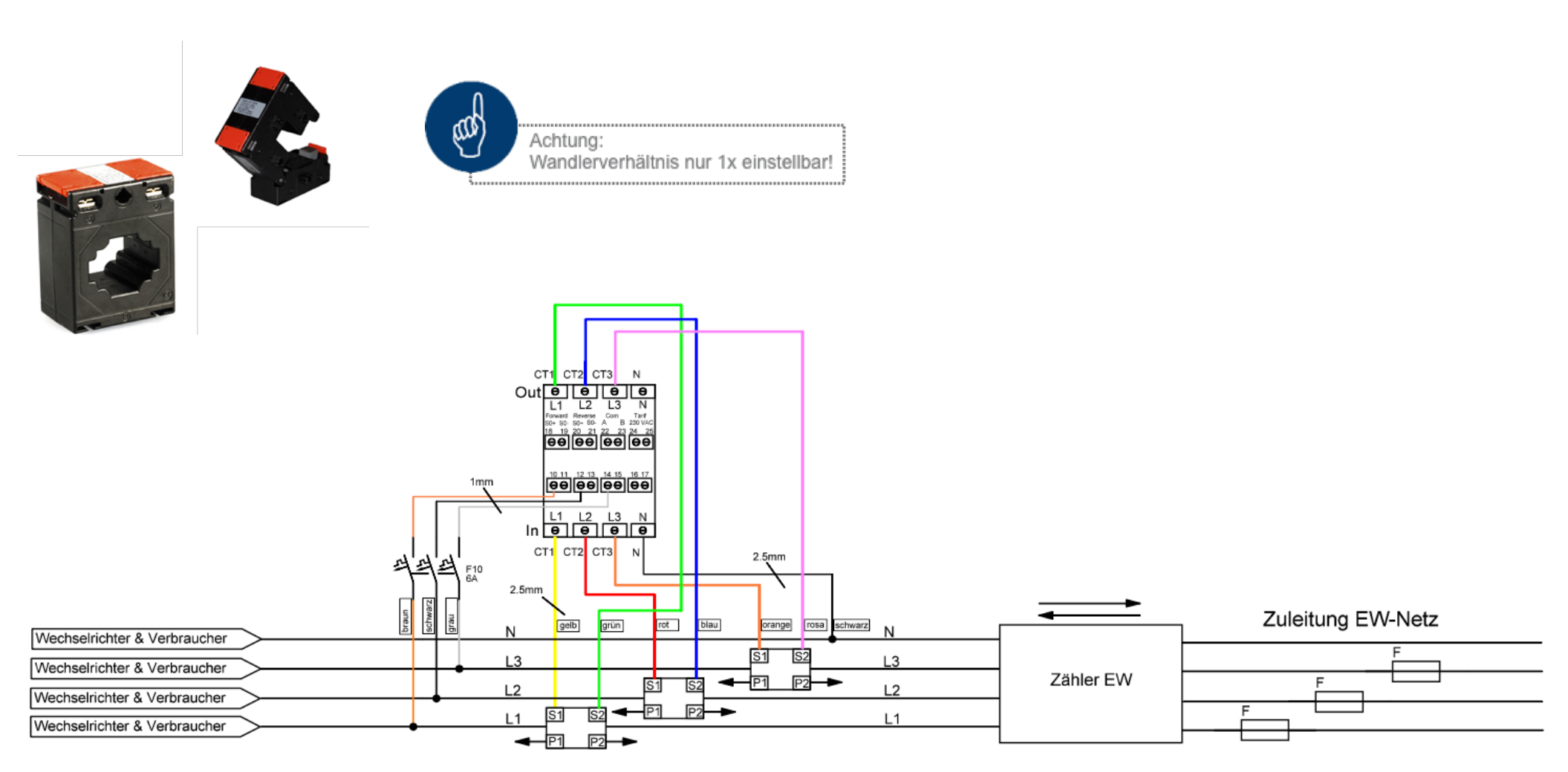

P1 / P2 Markierung auf Stromwandler beachten beim Einbau!!

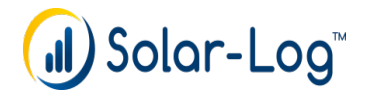

SCAN MICH

Überschusssteuerung

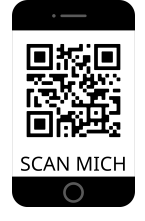

Dieses Profil wird anhand von zwei Schwellwerten definiert.

Über den Parameter "**Einschalten ab Überschuss**" wird definiert ab wie viel produziertem Überschuss der Verbraucher einschalten soll.

Mit der "Schalthysterese" wird die "Reserve" für den Verbraucher definiert, damit im Grenzbereich nicht ständig aus- und eingeschaltet wird.

Je näher die Schalthysterese bei 0 liegt, desto genauer lässt sich der Abschaltzeitpunkt definieren und es kann verhindert werden, dass Strom aus dem Netz bezogen wird.

"Ausschalten unter Überschuss" bitte nicht beachten. (Terminus kann verwirren)

| Kategorie                 | Überschuss            |       | • |
|---------------------------|-----------------------|-------|---|
| Тур                       | Überschusssteuerung   |       | • |
| Verbrauchsbestimmung      | Konfigurierte Nennlei | stung | - |
| Finschalten ab Überschuss | 600                   | W     |   |
| Schalthysterese           | 10                    | w ?   |   |
|                           |                       |       |   |

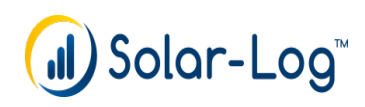

Überschuss- und Zeitgesteuert

SCAN MICH

Mit diesem Profil wird der Verbraucher anhand von konfigurierbaren Ein- und Ausschalt-Schwellwerten, sowie optionaler Zeitsteuerung angesteuert. **Die Schwellwerte für Aktivierung und Abschaltung sind zu definieren**.

- Definierte Uhrzeit = in dieser Zeit MUSS der Verbraucher laufen, egal ob PV oder Festnetz.
   Falls ausserhalb des Zeitraums Überschuss vorhanden ist, läuft der Verbraucher auch mit Überschuss.
- Mit der Schalthysterese kann verhindert werden, dass der Schalter im Grenzbereich dauerhaft ein/ausgeschaltet wird.

Wir empfehlen eine Schalthysterese nahe 0, um den Abschaltzeitpunkt möglichst genau zu definieren und einen möglichen Netzbezug zu verhindern.

• Das Profil läuft auch "über Mitternacht", und es können tagesübergreifende Zeiten definiert werden.

| Kategorie                    | Überschuss                    |            | - |   |
|------------------------------|-------------------------------|------------|---|---|
| Тур                          | Überschuss- und Zeitgesteuert |            |   | • |
| Verbrauchsbestimmung         | Konfigurierte Ne              | nnleistung | • | ) |
| Überschuss                   |                               |            |   |   |
| Einschalten ab Überschuss    | 1500                          | W          | ) |   |
| Schalthysterese              | 10                            | W          | 2 |   |
| Ausschalten unter Überschuss | 1490                          | W          |   |   |
| Uhrzeit                      |                               |            |   |   |
| Tägliche Laufzeit            | 08:00                         | - 10:00    | ? |   |
| Tägliche Laufzeit            | 16:00                         | - 18:00    | ? |   |

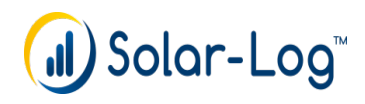

Überschuss- und Laufzeitgesteuert

- SCAN MICH
- Mit diesem Profil werden der Verbraucher anhand von konfigurierbaren **Ein- und Ausschalt-Schwellwerten**, sowie optionaler **Zeitsteuerung** angesteuert. Die Schwellwerte für Aktivierung und Abschaltung sind zu definieren.
- Weiterhin kann ein Zeitraum bestimmt werden, zu welchem der Verbraucher ein- und ausgeschaltet wird, wenn dies nicht schon über die Schwellwertregel erfolgt ist.
- Im Feld "Tägliche Laufzeit" wird definiert, wie lange der Verbraucher mindestens eingeschaltet gewesen sein muss.
- Ist diese Zeit durch die Schwellwertregelung nicht abgedeckt worden, wird der Verbraucher zu den definierten Zeiten f
  ür die gesamte definierte Zeitdauer eingeschaltet.
  - Wir empfehlen eine Schalthysterese nahe 0, um den Abschaltzeitpunkt möglichst genau zu definieren und einen möglichen Netzbezug zu verhindern.

| Automa                       | tik-Konfiguration - Boiler        |           |
|------------------------------|-----------------------------------|-----------|
|                              |                                   |           |
| Kategorie                    | Überschuss                        | •         |
| Тур                          | Überschuss- und Laufzeitgesteuert | •         |
| Verbrauchsbestimmung         | Konfigurierte Nennleistung        | • 2       |
|                              |                                   |           |
| Überschuss                   |                                   |           |
| Einschalten ab Überschuss    | 1500 W                            |           |
| Schalthysterese              | 10 W ?                            |           |
| Ausschalten unter Überschuss | 1490 W                            |           |
|                              |                                   |           |
| Tägliche Laufzeit            |                                   |           |
| Tägliche Laufzeit            | Mindestens 120                    | Min. ?    |
| Laufzeit auffüllen ab        | 14:00                             |           |
| Zusammenhängende             | 15 Min.                           | aktiviert |
| Mindesteinschaltzeit         |                                   | -         |
| Zusammenhängende             | 15 Min. ?                         | aktiviert |
| Mindestausschaltzeit         |                                   |           |
| Max. Einschaltvorgänge       | 10 ?                              | aktiviert |

OK

ABBRECHEN

#### Überschussmatrix

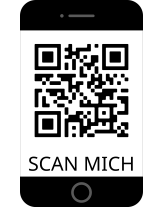

Mit diesem Profil können einzelne Schalter **schrittweise** hinzugeschaltet werden.

• Ideal für z.B. SG-Ready Verbraucher.

| Automatik-Konfiguration – Überschussmatrix |   |                                                |                                 |                                               | smatrix                                           |
|--------------------------------------------|---|------------------------------------------------|---------------------------------|-----------------------------------------------|---------------------------------------------------|
|                                            |   |                                                |                                 |                                               |                                                   |
| Kategorie                                  |   |                                                | Überschuss                      |                                               |                                                   |
| Typ<br>Verbrauchsbestimmung                |   | Uberschussmatrix<br>Konfigurierte Nennleistung |                                 |                                               |                                                   |
|                                            |   |                                                |                                 | • 2                                           |                                                   |
|                                            |   |                                                |                                 |                                               |                                                   |
|                                            |   |                                                |                                 |                                               |                                                   |
| Überschuss                                 |   | Schalter<br>Schaltko                           | : Smart Relais Box<br>ontakt: 1 | Schalter: Smart Relais Bo<br>Schaltkontakt: 2 | ox Schalter: Smart Relais Box<br>Schaltkontakt: 3 |
| 500                                        | W |                                                |                                 |                                               |                                                   |
| 1000                                       | w |                                                |                                 |                                               |                                                   |
| 1500                                       | w |                                                |                                 |                                               |                                                   |
| 2000                                       | w |                                                |                                 |                                               |                                                   |
| 2500                                       | w |                                                |                                 |                                               |                                                   |
| 3000                                       | w |                                                |                                 |                                               | 0                                                 |
| 3500                                       | w |                                                |                                 |                                               | <b>1</b>                                          |

ABBRECHEN

ОК

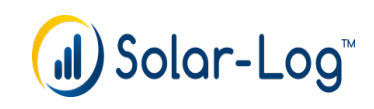

Priorisierung der einzelnen Verbraucher/Schaltgruppen

- per Drag & Drop konfigurierbar, bezieht sich auf intelligente Verbraucher und auf Smart Energy Logiken
- Steuerung mit Momentanwerten (Reaktionszeit 15-25 Sek.)
- Offset Einstellung, Start der Automatik bei gewünschtem Überschuss Level

| SCHALTGRUPPEN ÜBERSCHU  | SS-VERWALTUNG      |   |
|-------------------------|--------------------|---|
| Einstellungen           |                    |   |
| Messwerte für Steuerung | ✓ Mittelwerte      | ? |
| Überschuss–Offset       |                    |   |
|                         | Prioritätsliste ?  |   |
|                         | ‡ Boiler           |   |
|                         | ‡ Überschussmatrix |   |
|                         | \$ Wärmepumpe      |   |
|                         |                    |   |
|                         |                    |   |

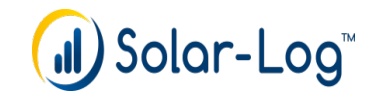

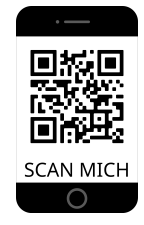

## Einspeisemanagement

Konfiguration | Einspeisemanagement

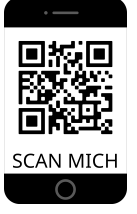

Anschlussbeispiel – ferngesteuerte Wirkleistungssteuerung

| К2                          | кз                                     | К4                     | Einspeisemanager<br>MIAGENPARIMETER                                  | ment<br>wikiq_Distun                        | 6 BUNOLDST                     | ING PROFIL    |        |               | E |
|-----------------------------|----------------------------------------|------------------------|----------------------------------------------------------------------|---------------------------------------------|--------------------------------|---------------|--------|---------------|---|
|                             |                                        |                        | Leistungsreduzie                                                     | erung                                       |                                |               |        |               |   |
|                             | r III.                                 |                        | Тур                                                                  | Тур                                         |                                | Ferngestevent |        |               |   |
|                             |                                        | _                      | Schnittstelle                                                        |                                             | R5485-A<br>R5485-8<br>Netzwerk |               | 88     |               |   |
|                             |                                        |                        | Kanaleinstellung<br>Digitaleingang<br>Stufe 1<br>Stufe 2             | o,m.1                                       | DJN,2                          | D,IN,3        | D.IN.4 | Leistung in S |   |
|                             |                                        |                        | State 3                                                              |                                             |                                | 20            |        | 30            |   |
| U_N_I                       |                                        |                        | Relais Schließen bei St                                              | ufe 4                                       |                                | deaktivie     | nt.    | v             | ٠ |
|                             |                                        | Regelungstyp auswählen |                                                                      | Relais schließen bei<br>Leistungsbegrenzung |                                | 0 deaktiviert |        |               |   |
| <ul> <li>Regelur</li> </ul> | igstyp auswählen                       |                        | Relais schließen bei<br>Leistungsbegrenzung                          |                                             |                                |               |        |               |   |
| Regelur     Schnitts        | igstyp auswählen<br>telle(n) auswählen |                        | Relais schließen bei<br>Leistungsbegrenzung<br>Max. Leistungsänderur | ng in N                                     | 100                            |               |        |               |   |

- Solar-Log<sup>™</sup> Relais
- Leistungssprünge
- Speichern

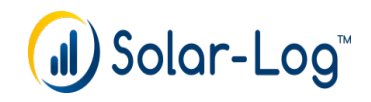

### **ZEV - Prinzipschema**

#### Eigenverbrauchsgemeinschaft

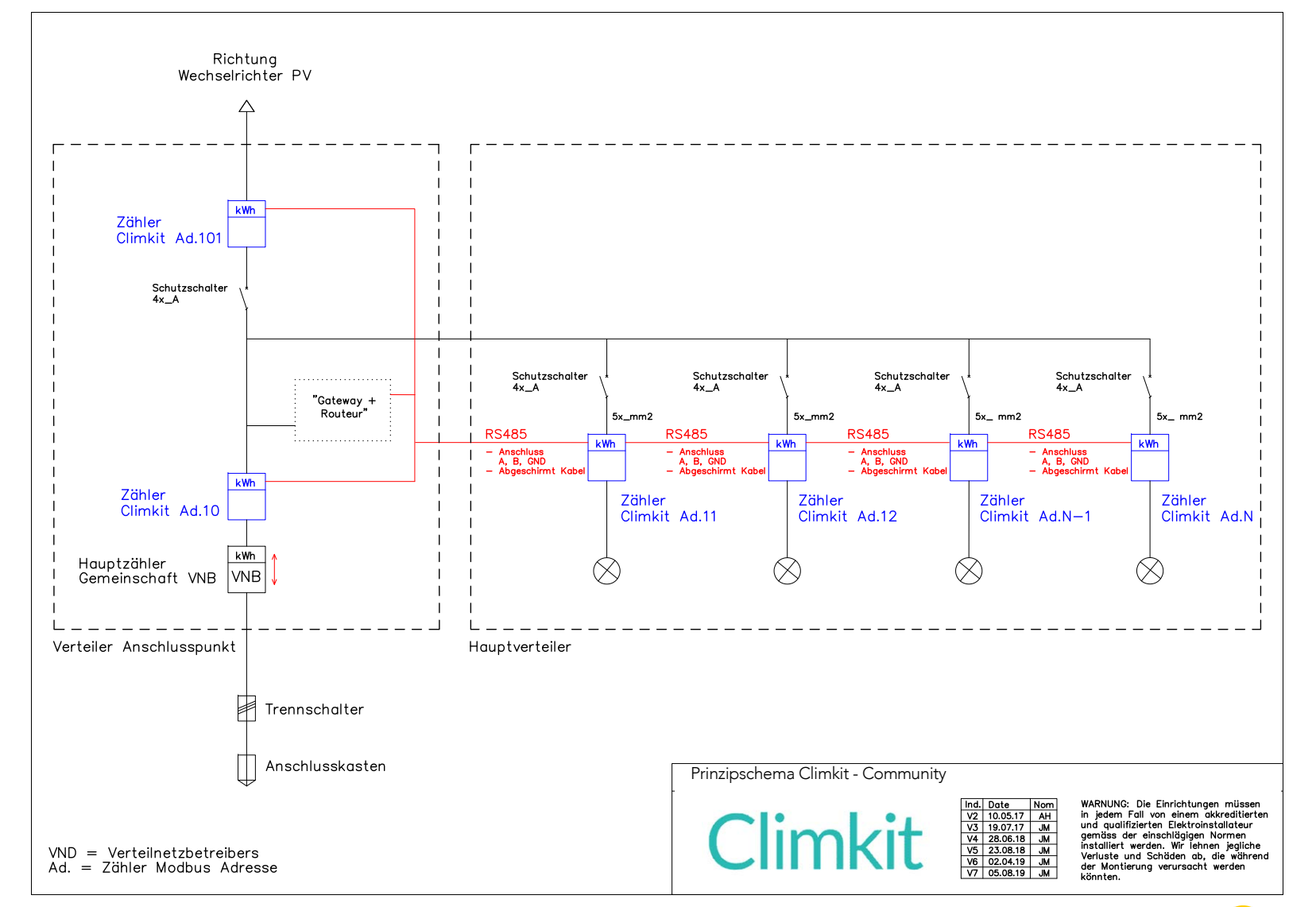

( J) Solar-Log™

## Support / Kontakt

Für Support- und allgemeine Anfragen oder Garantiefälle, nutzen Sie bitte die entsprechenden Kontaktformulare unter: <u>www.novagrid.ch/support</u>

Der telefonische Support ist wie folgt erreichbar:

Tel: 056 535 53 46

Öffnungszeiten: MO – FR von 08:30 bis 12:00 und 13:30 bis 17:00

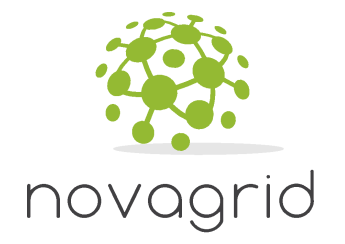

SCAN MICH

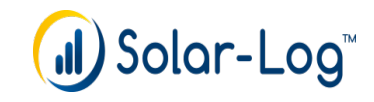

## Zusammenfassung Dokumente – QR Code's

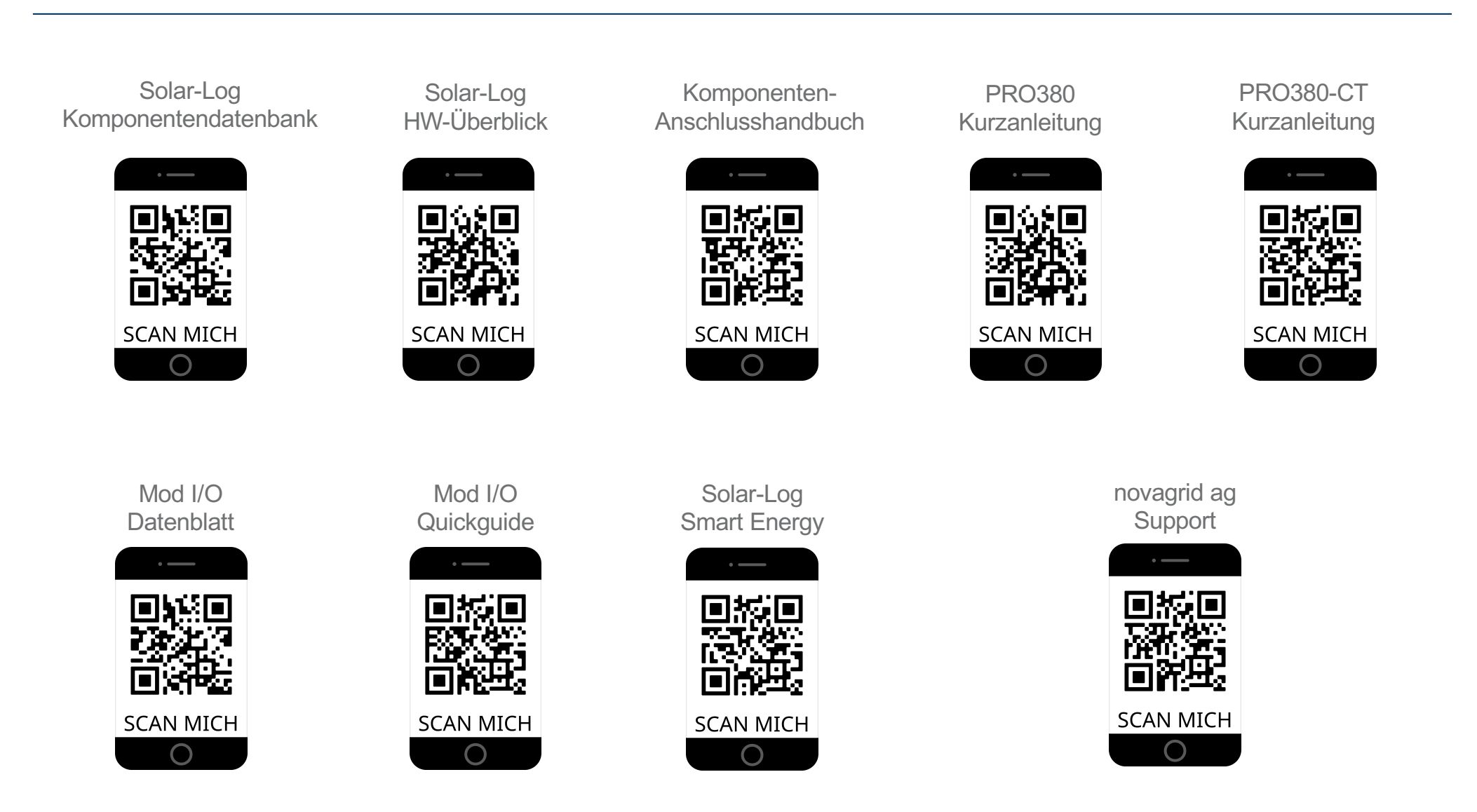

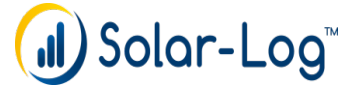

#### Vielen Dank für Ihre Aufmerksamkeit